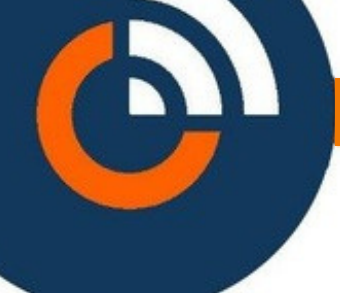

### Organigramme is compatibel met: Sleutelkasten Sleutelkluizen van Intratone

#### 1.1 Intratone sleutelkluizen beheren

Via het menu Sleutelkluizen opent u het volgende scherm.

| 👬 🔎 💩 🍕 😰                              | 00   | 🕅 Organigramme |  |
|----------------------------------------|------|----------------|--|
| Your key safes                         |      |                |  |
| O key safe(s)     Search by same     Q | Name | + Add K Back   |  |

We zien dat we eigenlijk op een aparte website terecht komen genaamd: https://www.organigramme.info/nl/

Deze is ook rechtstreeks te openen indien men alleen gebruik maakt van sleutelkluizen. Boven in het scherm zien we een aantal symbolen te staan waarmee we door de verschillende functies van deze website kunnen navigeren.

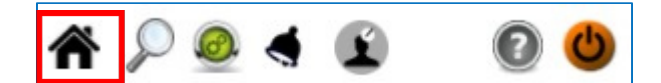

Via het huisje openen we de startpagina.

| ₩ <u>2 @ 4</u> 10 0 0                                                                                    | 🕅 Organigramme                                                                                               |  |  |
|----------------------------------------------------------------------------------------------------|----------------------------------------------------------------------------------------------------|--|--|
| Zoeken                                                                                                   | Het systeem instellen                                                                                        |  |  |
|                                                                                                    | C.                                                                                                    |  |  |
| Vind gemakkelijk uw sleutels, passes, sleutelbossen, sleutelkluizen, gebruikers, gebeurtenissen bekijken | Uw organigram aanmaken, uw sleutelbossen samenstellen, uw<br>sleutelkluizen instellen, uw gebruikers beheren |  |  |

Via deze pagina hebben we twee opties. De knop 'Zoeken' en de knop 'Het systeem instellen'. Deze knoppen vinden we tevens terug in het hoofdscherm. Klikken we op de knop 'Zoeken' dan verschijnt het volgende scherm.

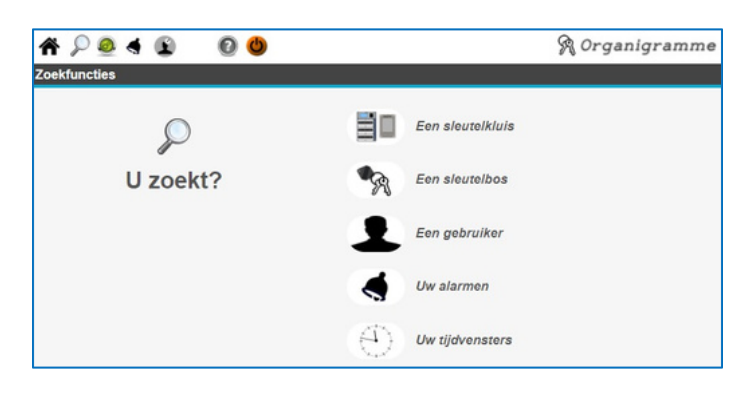

## Handleiding organigramme.info intrat@ne

Via dit scherm kunnen we de volgende items opzoeken en eventueel toevoegen:

- 1. Een sleutelkluis
- 2. Een sleutelbos
- 3. Een gebruiker
- 4. Uw alarmen
- 5. Uw tijdvensters

Klikken we op de knop 'Het systeem instellen' dan verschijnt het volgende scherm.

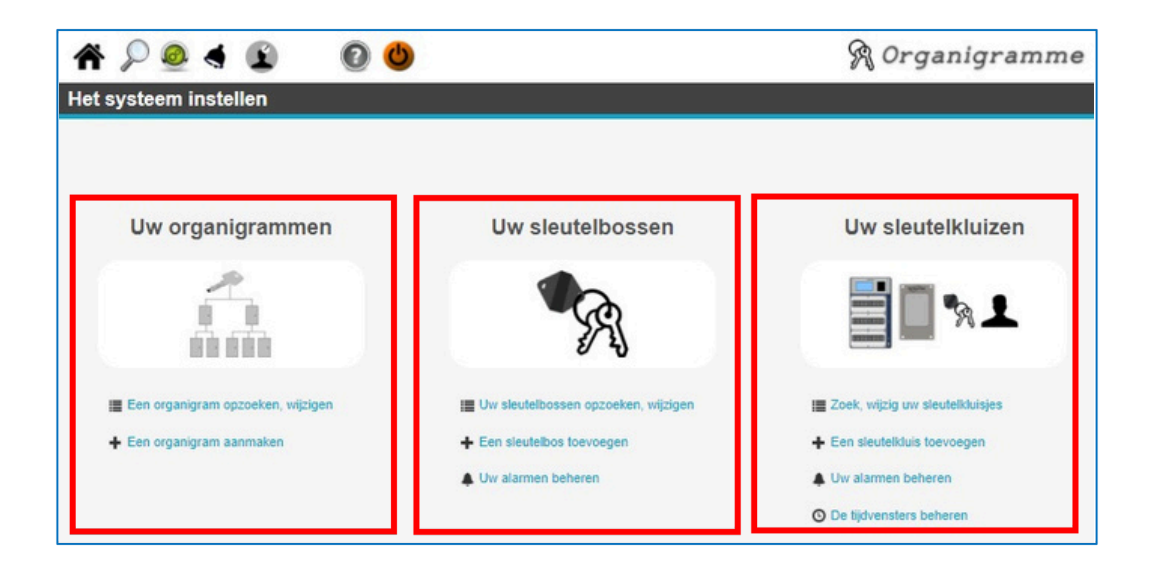

- · Via de linkse kolom kunnen we een organigram aanmaken, opzoeken en wijzigen.
- Via de middelste kolom kunnen we een sleutelbos toevoegen, opzoeken en wijzigen. En we kunnen de alarmen omtrent een sleutelbos beheren.
  - o Zo is het mogelijk een email te sturen indien een sleutelbos niet voor een bepaald
  - tijdstip terug is (bijv. 18:15).
  - Zo is het mogelijk een email te sturen indien een sleutelbos niet binnen een bepaalde periode terug is (bijv. 2 dagen).
- Via de rechter kolom kunnen we een sleutelkluis toevoegen, opzoeken en wijzigen. We kunnen tijdsvensters beheren en alarmen omtrent een sleutelkluis beheren.
  - $\circ$  Zo is het mogelijk een email te sturen indien de deur van de sleutelkast te lang open staat.
  - Zo is het mogelijk een email te sturen indien de kast wordt open gebroken.

## Handleiding organigramme.info intratone

#### 1.2 Alarmbeheer

Klikken we in het hoofdscherm op het alarm belletje dan verschijnt het alarm scherm waarin we de alarm meldingen beheren.

| 📸 🔎 💁 🛋 🗈<br>w meldingen                                                 | 0 0   |              | 🕅 Organigramme                     |
|--------------------------------------------------------------------------|-------|--------------|------------------------------------|
| 0 melding(en)                                                            |       |              | 0 te verwijderen meldingen < Terug |
| lle<br>Bericht niet gelezen                                              | 🖌 Wat | Beschrijving | Wanneer                            |
| (lik op<br>en keuze hieronder                                            |       |              |                                    |
| Alles selecteren                                                         |       |              |                                    |
| <ul> <li>Markeer alles als gelezen</li> <li>Alles verwijderen</li> </ul> |       |              |                                    |

#### **1.3 Accountbeheer**

Klikken we in het hoofdscherm op het ronde grijze icoontje met het zwarte hoofdje dan openen we het scherm accountbeheer waar we onze account gegevens kunnen wijzigen.

| ♠ 🔎 🔮 ♦ 😰 🛛 🕲 🕲  | R Organig        | ramme   |
|------------------|------------------|---------|
| Accountbeheer    |                  |         |
| admin admin      |                  | < Terug |
| PERSOONSGEGEVENS | Naam             |         |
| Wachtwoord       | Voornaam         |         |
|                  | Bedrijf          |         |
|                  | Adres            |         |
|                  | Postcode         |         |
|                  | Plaats           |         |
|                  | Land Nederland V |         |
|                  | Telefoonnummer   |         |
|                  | E-mail           |         |
|                  | Registreren      |         |

## Handleiding organigramme.info ₃ i∩tratône

### 1.4 Help scherm

Klikken we in het hoofdscherm op het ronde icoontje met het vraagteken dan openen we het help scherm. In dit scherm worden een aantal items genoemd met daarachter omschreven wat ze betekenen.

| * 🔎 🧕    | 2 4 😰 🔞 🕲                                                                                                    | 🕅 Organigramme                         |
|----------|----------------------------------------------------------------------------------------------------|----------------------------------------|
|          |                                                                                                    |                                        |
| O Le     | xicon                                                                                                    | ∢ Terug                                |
| 30       | Kasten en kluizen: Materialen die de toegang tot sleutels en sleutelbossen beveiligen                                |                                        |
| 1        | Gebruiker: Persoon die geautoriseerd is om sleutelbossen mee te nemen.                                               |                                        |
| <b>*</b> | Sleutelbos: Combinatie van één of meerdere sleutels/passes van een sleutelhanger, al dan nie                         | t elektronisch.                        |
| İ        | Afgiftebon: Deze dient om sleutelbossen zonder sleutelkast per e-mail te volgen en de lener te                       | authenticeren.                         |
| ۲        | Alarm : Informeert u per e-mail over een terugkomst van een sleutelbos of een afwijking in een                       | sleutelkastje.                         |
| houden   | Reservering: Reservering met kalenderdata die een agent in staat stelt om voor een bepaalde<br>in een sleutelkastje. | periode een sleutelbos gereserveerd te |
| 2        | Passes: Mechanische sleutels waarmee cilinders met verschillende eigenschappen kunnen wo                             | rden geopend.                          |
|          | Algemene Passes (AP): Deze openen alle cilinders van alle deuren.                                                    |                                        |
|          | • Gedeeltelijke Passes (GP): Deze openen slechts een deel van de cilinders van alle deuren                           |                                        |
| ŝ        | Sleutels: Mechanische sleutels waarmee cilinders met identieke kenmerken geopend kunnen v                            | vorden.                                |
| â        | Cilinders: Apparatuur om een deur mee te vergrendelen/ontgrendelen.                                                  |                                        |
| 6        | Organigram: Structuur om te bepalen wie wat opent, en waar.                                                          |                                        |
|          | v2.00H003                                                                                                    |                                        |

#### 1.5 Inlog scherm

Klikken we in het hoofdscherm op het oranje icoontje dan openen we het aanmeld scherm.

| A 🚷 😰                                                                          |                              | R                                 | Organigra | mme |
|--------------------------------------------------------------------------------|------------------------------|-----------------------------------|-----------|-----|
| Inloggen op uw account<br>VERBINDING<br>Hebt u nog geen account? Klik dan hier | Gebruikersnaam<br>Wachtwoord | Verbinding<br>Wachtwoord verneten | Ø         |     |

## Handleiding organigramme.info i∩tratône

#### 1.6 Een sleutelkluis toevoegen

Een sleutelkluis toevoegen gaat als volgt: Ga via het groene icoontje naar het scherm

'Het systeem instellen. Het volgende scherm verschijnt.

| ♠₽◙◀₤ 0₫                          |                                       | 🕅 Organigramme                    |
|-----------------------------------|---------------------------------------|-----------------------------------|
| Het systeem instellen             |                                       |                                   |
| Uw organigrammen                  | Uw sleutelbossen                      | Uw sleutelkluizen                 |
|                                   | R                                     | <b>I % 1</b>                      |
| Een organigram opzoeken, wijzigen | 🔚 Uw sleutelbossen opzoeken, wijzigen | 📰 Zoek, wijzig uw sleutelkluisjes |
| + Een organigram aanmaken         | + Een sleutelbos toevoegen            | + Een sleutelkluis toevoegen      |
|                                   | Uw alarmen beheren                    | Uw alarmen beheren                |
|                                   |                                       | O De tijdvensters beheren         |

Klik op `Uw Sleutelkuizen` Selecteer nu de optie rechtsboven 'Toevoegen'. Het volgende scherm verschijnt.

| #₽@∢© 00                        | 🕅 Organigramme |
|---------------------------------|----------------|
| Uw sleutelkluis selecteren      |                |
|                                 | < Terug        |
| Sleutelkasten                   |                |
| Sleutelkast                     |                |
| Sleutelkluizen                  |                |
| Visio 3-paneel met sleutelkluis | Sleutelikluis  |
| Ę                               |                |

Via dit scherm kunnen we een sleutelkast, een intercom V4 met sleutelkluis, een Vendone met sleutelkluis en een losse sleutelkluis toevoegen. Kies de juiste sleutelkluis en geef deze een naam. Voer vervolgens het serienummer van de sleutelkluis in om deze toe te voegen. Deze bevindt zich op de verpakking waarin de sleutelkluis wordt geleverd.

## Handleiding organigramme.info i∩tratône

| A 🖉 🧶 🖨 😰                     | 0 0                                                                              | 🕅 Organigramme |
|-------------------------------|----------------------------------------------------------------------------------|----------------|
| Een sleutelkluis of sleutelka | ist aanmaken                                                                     |                |
| 0                             |                                                                                  | < Terug        |
| Informatie                    | Weike naam wenst u eraan te geven?<br>Wat is het serienummer? (ex: 146500748595) |                |

Vervolgens kunnen we aangeven waar de sleutelkluis zich bevindt. <u>Hiervoor moet u het serienummer hebben</u>

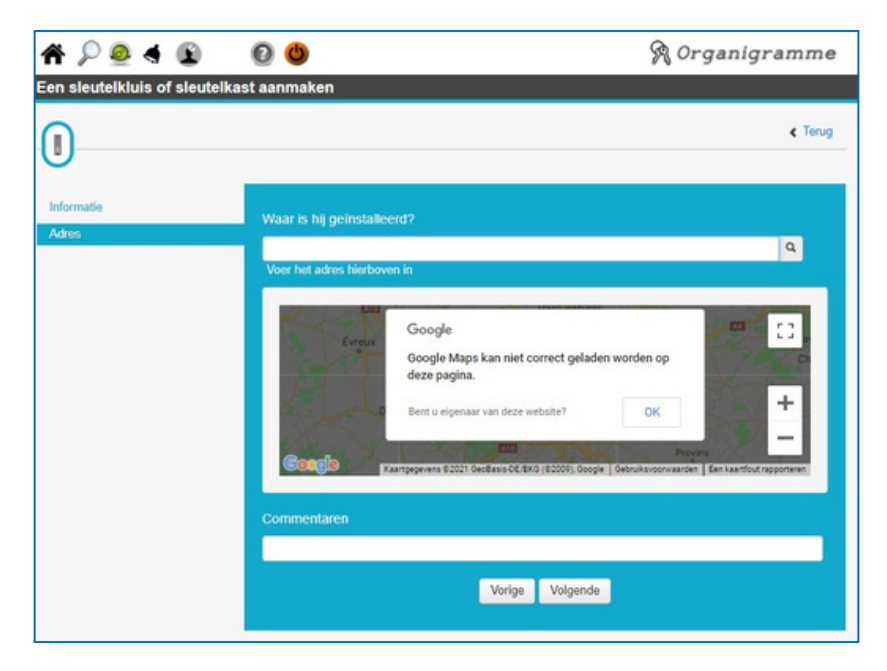

Vervolgens kunnen we aangeven naar welk email adres de sleutelkluis alarm meldingen kan verzenden.

## Handleiding organigramme.info i∩tratône

| ♠ 🔎 🙆 🖣 😰                     | 0 0                                                 | 🕅 Organigramme |
|-------------------------------|-----------------------------------------------------|----------------|
| Een sleutelkluis of sleutelka | ist aanmaken                                        |                |
| 0                             |                                                     | < Terug        |
| Informatie                    | Parameters van de sleutelkluis                      |                |
| Parameters                    | E-mailadres                                         |                |
|                               | Type melding                                        | Realtime       |
|                               | Openingstijd voordat een waarschuwing wordt gegeven | 20 s 👻         |
|                               | Vorige Volgend                                      | e              |

Vervolgens verschijnt er een scherm waarmee we de sleutelkluis kunnen beheren.

| 🖌 🔎 🧶 🗳 😰 🚱 😃 🕅 🎘 Organigramme         |                                      |                                     |  |
|----------------------------------------|--------------------------------------|-------------------------------------|--|
| Uw sleutelkluis                        |                                      |                                     |  |
|                                        |                                      | < Terug                             |  |
| U                                      |                                      |                                     |  |
| Hoofdgebouw Utrecht Zuid               | Sleutelbossen                        | Gebruikers                          |  |
| ( I )                                  | 0/0 🗞                                | 0 🛓                                 |  |
| 🖌 De informatie wijzigen               | De geautoriseerde sleutelbossen      | I De geautoriseerde gebruikers      |  |
| De inhoud van de sleutelkluis bekijken | + Een sleutelbos toevoegen           | + Een gebruiker toevoegen           |  |
| O De gebeurtenissen raadplegen         | Een bestaande sleutelbos autoriseren | Een bestaande gebruiker autoriseren |  |

- Via de linkse kolom kunnen we de kast beheren.
  - o We kunnen de instellingen bekijken en wijzigen.
  - $_{\odot}$   $\,$  We kunnen de inhoud van de sleutelkluis bekijken.
  - We kunnen de gebeurtenissen van de kluis raadplegen.
- Via de middelste kolom beheren we de sleutelbossen in de kast.
  - We kunnen de status van de reeds geautoriseerd sleutelbossen bekijken. Zijn ze wel
  - o of niet in de kast.
  - We kunnen sleutelbossen toevoegen.
  - We kunnen een bestaande sleutelbos autoriseren.
  - Via de rechter kolom maken we gebruikers aan die de sleutels in de kast kunnen uitnemen.
    - We kunnen de autorisatie van een gebruiker bekijken.
    - We kunnen een gebruiker toevoegen.
    - We kunnen een bestaande gebruiker autoriseren.

# Handleiding organigramme.info

Als we een gebruiker willen toevoegen met de knop 'Een gebruiker toevoegen' verschijnt het volgende scherm.

| L                                               |     |                                    | < Terug   |
|-------------------------------------------------|-----|------------------------------------|-----------|
| Beveiliging                                     |     |                                    |           |
| ieeft de gebruiker toegang tot alle sleutelboss | en? |                                    | 🔿 Ja 🖲 Ne |
| Identiteit                                      |     | Voorzieningen                      |           |
| Naam<br>Onderneming                             |     | Toetsenbordcode<br>Toetsenbordcode |           |
| Telefoonnummer                                  |     | Tijdsbereik                        | +         |
| D<br>E-mail                                     | ×   | Badge<br>Serienummer               |           |
| > voer een geldige e-mail in<br>Commentaar      |     |                                    |           |
|                                                 | k   |                                    |           |
|                                                 | Re  | gistreren                          |           |

Voer hier alle gewenste gegevens in om de gebruiker toe te voegen. We kunnen de sleutelkluis met een code of met een badge bedienen. Het Badge nummer kunnen we met de hand invoeren of we kunnen de badge op de inleerlezer houden als we over een inleerlezer beschikken. Indien wenselijk kunnen we een tijdsbereik aan de gebruiker koppelen waarmee we bepalen wanneer de gebruiker geldig is. Zie de volgende twee schermen.

| (1) | )            |        |        |      |             |   |             |       |      |   |     |     |     |   | ٢       | Terug |
|-----|--------------|--------|--------|------|-------------|---|-------------|-------|------|---|-----|-----|-----|---|---------|-------|
| 0   | Naam         |        |        |      |             |   |             |       |      |   |     |     |     |   |         |       |
|     | Het tijdvens | ter is | geldig | € He | t hele jaar | 0 | uitsluitend | vanaf |      |   |     | tot |     |   |         |       |
| lur | Maa          | •      | Din    | 0    | Woe         | • | Don         | •     | Vrij | 0 | Zat | •   | Zon | 0 | Feesida | 9 O   |
| 8h  |              |        |        |      |             |   |             |       |      |   |     |     |     |   |         |       |
| Sh  |              |        |        |      |             |   |             |       |      |   |     |     |     |   |         |       |
| 10h |              |        |        |      |             |   |             |       |      |   |     |     |     |   |         |       |
| 11h |              |        |        |      |             |   |             |       |      |   |     |     |     |   |         |       |
| 12h |              |        |        |      |             |   |             |       |      |   |     |     |     |   |         |       |
| 13h |              |        |        |      |             |   |             |       |      |   |     |     |     |   |         |       |
| 14h |              |        |        |      |             |   |             |       |      |   |     |     |     |   |         |       |
| 15h |              |        |        |      |             |   |             |       |      |   |     |     |     |   |         |       |
| 16h |              |        |        |      |             |   |             |       |      |   |     |     |     |   |         |       |
| 17h |              |        |        |      |             |   |             |       |      |   |     |     |     |   |         |       |
| 18h |              |        |        |      |             |   |             |       |      |   |     |     |     |   |         |       |
| 19h |              |        |        |      |             |   |             |       |      |   |     |     |     |   |         |       |
|     |              |        |        |      |             |   |             |       |      |   |     |     |     |   |         |       |

Handleiding organigramme.info . intratone

| G   |              |        |           |       |               |      |                  |      |            |      |     |     |     |   | < Te     |
|-----|--------------|--------|-----------|-------|---------------|------|------------------|------|------------|------|-----|-----|-----|---|----------|
| C   | Naam         |        |           | Ma    | - Vr 7:00 - 1 | 9.00 |                  |      |            |      |     |     |     |   |          |
|     | Het tijdven: | ster i | is geldig |       | let hele jaar | C    | ) ultsluitend va | anaf |            |      |     | tot |     |   |          |
| Uur | Maa          | 0      | Din       | 0     | Wee           | 0    | Don              | 0    | Wij        | 0    | Zət | 0   | Zon | • | Feestdag |
| 7h  | 07:00        |        | 07:00     |       | 07:00         |      | 07:00            | 0    | 7:00       |      |     |     |     |   |          |
| ŝh  |              |        |           |       |               |      |                  |      |            |      |     |     |     |   |          |
| 9h  |              |        |           |       |               |      |                  |      |            |      |     |     |     |   |          |
| 10h |              |        |           |       |               |      |                  |      |            |      |     |     |     |   |          |
| 11h |              |        |           |       |               |      |                  |      |            |      |     |     |     |   |          |
| 12h |              |        |           |       |               |      |                  |      |            |      |     |     |     |   |          |
| 13h |              |        |           |       |               |      |                  |      |            |      |     |     |     |   |          |
| 14h |              |        |           |       |               |      |                  |      |            |      |     |     |     |   |          |
| 15h |              |        |           |       |               |      |                  |      |            |      |     |     |     |   |          |
| 16h |              |        |           |       |               |      |                  |      |            |      |     |     |     |   |          |
| 17h |              |        |           |       |               |      |                  |      |            |      |     |     |     |   |          |
| 18h |              |        | 0         | 10.00 | 0             |      |                  | ~    |            |      |     |     |     |   |          |
|     | - 0          | 202    |           | 19.00 |               | 2000 | 0 19             |      | <b>U</b> 1 | 1000 |     |     |     |   |          |

Nadat de gebruiker is aangemaakt kunnen we deze opzoeken via de knop zoeken. Dit is het vergrootglas boven in het scherm.

| ^ ♀ 🧕 🔩 🤇      | 0   | 🕅 Organigramme |              |                       |      |       |     |
|----------------|-----|----------------|--------------|-----------------------|------|-------|-----|
| Ow gebruikers  |     |                |              |                       |      |       |     |
| 1 gebruiker    | (s) |                |              | ↑ Invoeren + Toevoege | en 🖣 | ( Ter | rug |
| <b>U</b>       |     | Naam           | Onderneming  | Telefoonnummer        |      |       |     |
| Op naam zoeken | ٩   | Pieter Broer   | Intratone BV | 06 12345678           | 0    | ۲     | O   |

Als we vervolgens op de gebruiker klikken verschijnt het volgende scherm.

## Handleiding organigramme.info . intratone

| 希 🔎 🙆 🔹 🔞 🔮 🕅 🕅 🆓 Organigramı                                                                                                    |                                                                                                    |                                                                 |  |  |  |  |  |  |
|----------------------------------------------------------------------------------------------------|----------------------------------------------------------------------------------------------------|-----------------------------------------------------------------|--|--|--|--|--|--|
| Overzicht van de gebruiker                                                                                                    |                                                                                                    |                                                                 |  |  |  |  |  |  |
| Intratone BV / Piete                                                                                                    | r Broer                                                                                                    | < Terug                                                         |  |  |  |  |  |  |
| Pieter Broer                                                                                                    | Sleutelbossen                                                                                                    | Kluizen                                                         |  |  |  |  |  |  |
| <ul> <li>De informatie wijzigen</li> <li>Dupliceer de agent</li> <li>De gebeurtenissen raadplegen</li> <li>Toegang tot de internetsite</li> </ul> | <ul> <li>De geautoriseerde sieutelbossen</li> <li>Een bestaande sieutelbos autoriseren</li> <li>De reserveringen bekijken</li> </ul> | i≣ De toegankelijke kluisjes<br>● Toegang geven tot een kluisje |  |  |  |  |  |  |

- Via de linkse kolom kunnen we de gebruiker beheren.
  - We kunnen de instellingen van de gebruiker bekijken en wijzigen.
  - o We kunnen voor deze gebruiker een extra agent aanmaken. Vervolgens kunnen we
  - o bepalen wat deze hulp kan via het menu 'toegang tot de internetsite'.
  - We kunnen de gebeurtenissen van de gebruiker raadplegen.
     We kunnen de toegang tot deze web software beheren.

| 希 🔎 💩 🛋 🕥 🔘                               | 🕅 Organigramme |
|-------------------------------------------|----------------|
| Dverzicht van de gebruiker                |                |
| Pieter Broer                              | < Terug        |
| Heeft de agent toegang tot de website?    | 🔾 ja 🖲 Nee     |
| Kan de agent de sleutelbossen reserveren? | 🖲 Ja 🔿 Nee     |
| Registreren                               |                |

- Via de middelste kolom beheren we de sleutelbossen. We zien direct dat deze gebruiker nog geen toegang heeft tot een sleutelbos.
  - We kunnen de geautoriseerde sleutelbossen zien.
  - We kunnen de bestaande sleutelbossen autoriseren.
  - We kunnen de reserveringen bekijken.
- Via de rechter kolom beheren we de sleutelkluizen. We zien direct dat deze gebruiker tot 3 sleutelkluizen toegang heeft.
  - We kunnen zien tot welke kluisjes deze gebruiker toegang heeft.
  - We kunnen deze gebruiker toegang geven op een kluisje.

# Handleiding organigramme.info